## Como criar uma conta Instruções para os novos usuários do <u>Centro Leonístico de Aprendizagem</u>

Na tela de login clique em *Criar uma Conta*.

| Login na Beeline                          |
|-------------------------------------------|
| Lions Clubs International                 |
| Número de sócio:                          |
| Senha:                                    |
| Selecione Linguagem: Português (Brasil) 💌 |
| Login Criar Conta Esqueceu a senha?       |

Uma página se abrirá (veja abaixo). Siga os passos abaixo para criar uma nova conta.

- No primeiro campo, *Número de sócio*, digite o seu número de identificação de sócio do Lions Clube. Se você tiver dúvidas em relação ao seu número, consulte o secretário do seu clube.
- 2. Nos campos 2 e 3, *Senha*, digite a senha que escolheu e confirme.
- 3. Nos próximos três campos, entre o seu *Nome, Sobrenome e endereço de e-mail para contato.*
- 4. No campo 7, *Código do Grupo Usuário*, digite 2011.
- 5. No oitavo campo, *Selecione o idioma*, você verá o idioma que foi selecionado no website de LCI.
- 6. Anote a sua senha, depois clique em Criar uma conta nova.
- 7. Assim que tiver feito o login, conclua o seu perfil e clique em *Salvar* (veja a imagem abaixo.)

| Perfil do Leão     Informação do Perfil     Relatorios rapidos       Resumo     Instruções: Veja abaixo o seu perfil do usuário. Para modificar o seu perfil, faça as alterações e selecione "Salvar".       Informação do Perfil     Instruções: Veja abaixo o seu perfil do usuário.                                                                                                    | Bem-vindo ao Centro Leonístico de Aprendizagem 🖌 👔 👔 Minhas informações > Perfil do usuário                 |                                                                                                    |                                                    |                    |   |  |  |
|----------------------------------------------------------------------------------------------------|----------------------------------------------------------------------------------------------------|----------------------------------------------------------------------------------------------------|----------------------------------------------------|--------------------|---|--|--|
| Resumo     Instruções: Veja abaixo o seu perfil do usuário. Para modificar o seu perfil, faça as alterações e selecione "Salvar".       Informação do Perfil     Instruções: Veja abaixo o seu perfil do usuário.                                                                                                    | Leão                                                                                                    | ação do Perfil                                                                                                    |                                                    | Relatorios rapidos | • |  |  |
| Imagem de perfil Nome* portuguése   Histórico de treinamentos Sobrenome* Jeser   Aplido 99999   Outro treinamento Faixa etária Imagem de sócio*   Clube Imagem de preferincia* Portuguese   Distrito LC 2   Profissão/trabalho Imagem de preferincia*   Profissão/trabalho Imagem de preferincia*   Profissão/trabalho Imagem de preferincia*   Profissão/trabalho Imagem de preferincia*   Profissão/trabalho Imagem de preferincia*   Principal cargo Leonístico ex-presidente de clube   Cargo Leonístico secundário membro da diretoria de clube   Outros cargos (especifique) Imagem de preferintia*   E-mail Lionmal@yahoo.com | riso do Perfil<br>de perfil<br>de treinamentos a<br>mento do Centro Leonístico<br>rendizagem<br>treinamento | Instruções: Veja abaixo o seu perfil do usuário. Para modifica<br>* Portuguese<br>nome * User<br>o de sócio * 99999<br>etária LC SO Monções<br>to LC 2<br>são trabalho<br>a de preferência * Portuguese ♥<br>BRAZIL<br>pal cargo Leonístico ex-presidente de clube<br>s cargos (especifique)<br>I* Lionmail@yahoo.com | ar o seu perfil, faça as alterações e selecione "S | alvar".            |   |  |  |

8. Clique em *Bem-vindo ao Centro Leonístico de Aprendizagem* no canto superior esquerdo, para ir à página de Boas-vindas.

| Login na Beeline                          |
|-------------------------------------------|
| Lions Clubs International                 |
| Número de sócio: 12345678                 |
| Senha: ••••••                             |
| Confirmar senha*: <b>●●●●●●</b>           |
| Nome*: Afonso                             |
| Sobrenome*: Silva                         |
| E-mail de contato*: ajsilva@yahoo.com     |
| Código do Grupo (digite<br>2011)*: 2011   |
| Selecione Linguagem: Português (Brasil) 💌 |
| Criar uma conta nova 🔣 Cancele            |